## ケーフ・ルテルヒ・ パ イオニア STB:録画予約設定マニュアル

通常録画予約の場合

STB(ケーフルテレビを視聴している状態)からガイドボタンを押して、番組表から録画予約したい番組を

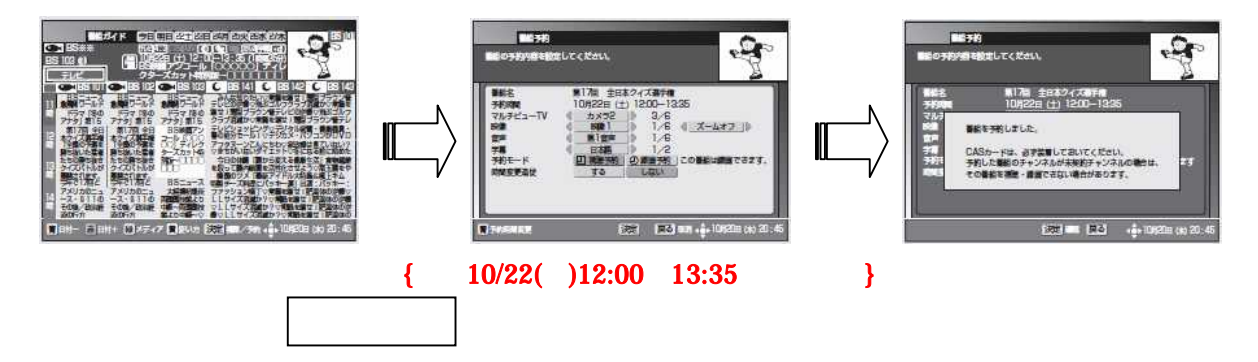

上記 が完了したあと、 テレビの入力切替ボタンを押して

<u>録画機器 (DVD やビデオ・ブルーレイディスク)を視聴する状態</u>に合わします。

録画機器のリモコン

 録画機器の入力切替ボタンを押し、もしくは入力切替を実施して【 外部入力 】に合わし、
 ケ-ブ ルテレビのチャンネル映像が映るチャンネルを確認します。(L-1 ~ 3 / ライン 1 ~ 3 / 外部 等 )

<u>録画機器の説明書</u>を参照し、録画機器のメニューや録画予約から<u>日時指定予約</u>を選択し で録画 予約した日付・開始時間・終了時間・に合わせます。そしてチャンネルは外部入力に合わしてください。 (L-1~3/ライン1~3/外部 等)

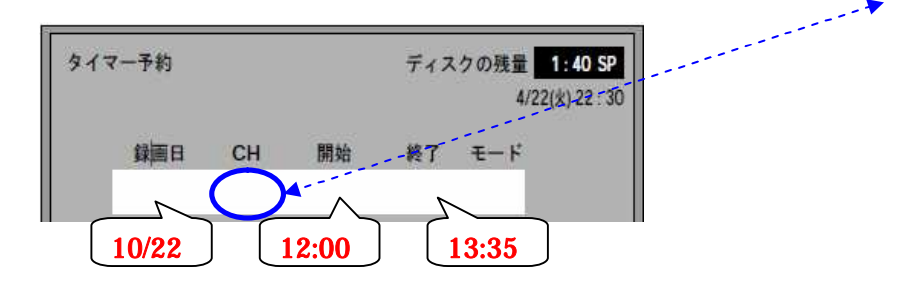

日時指定予約の設定を完了させ、ケーブルテレビの録画予約が完了になります。